## ИНСТРУКЦИЯ по подключению к Wi-Fi сети DALSATCOM на объектах «Строительство Сахалинской ГРЭС-2» и "Общежитие месторождения Киринское"

- **ШАГ 1.** На устройстве с которого осуществляется подключение к Интернет выберите Wi-Fi сеть «DALSATCOM».
- **ШАГ 2.** Откройте любой сайт в браузере. Вы будете направлены на страницу авторизации *(некоторые мобильные устройства при подключении к Wi-Fi cemu автоматически открывают окно авторизации)*:

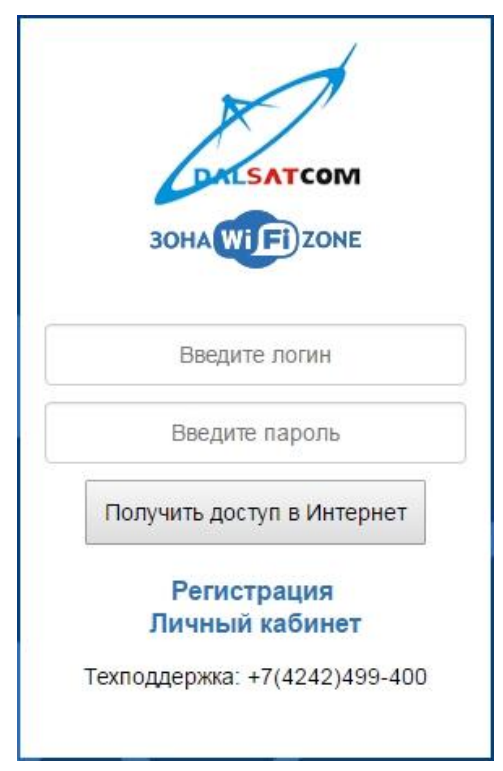

**ШАГ 3.** При первом подключении перейдите по ссылке «Регистрация». Появится регистрационная форма:

| 00                 | ОО "ДальСатКом". Регистрация в сети Wi-Fi                                                                                                    |
|--------------------|----------------------------------------------------------------------------------------------------|
| Зве<br>за (<br>нед | адите ваши Ф.И.О., мобильный телефон. ООО "ДальСатКом" оставляет<br>собой право отказать в предоставлении услуги в случае<br>(остоверности введённых данных, при этом денежные средства<br>врату не подлежат. |
|                    | Φ.Ν.Ο                                                                                                    |
|                    | Иванов Иван Иванович                                                                                                    |
| 100                | мер моонлыного гелефонациония и пароль оду с использоваться для<br>тупа в личный кабинет и при авторизация в Wi-Fi ceти.<br>Мобильный тепефон                                                                 |
|                    |                                                                                                    |
|                    | Пароль                                                                                                    |
|                    | Только патинские буквы и цифры                                                                                                    |
|                    | Повтор пароля                                                                                                    |
|                    | Только патинские буквы и цифры                                                                                                    |
|                    | Тарифный план                                                                                                    |
|                    | ДЕНЬ 1Мб (45 руб./день) ·                                                                                                    |
|                    | Согласен с публичной офертой                                                                                                    |
|                    | Отправить                                                                                                    |

**ШАГ 4.** Заполните форму и выберите тарифный план. Если регистрация прошла успешно, появится следующая страница:

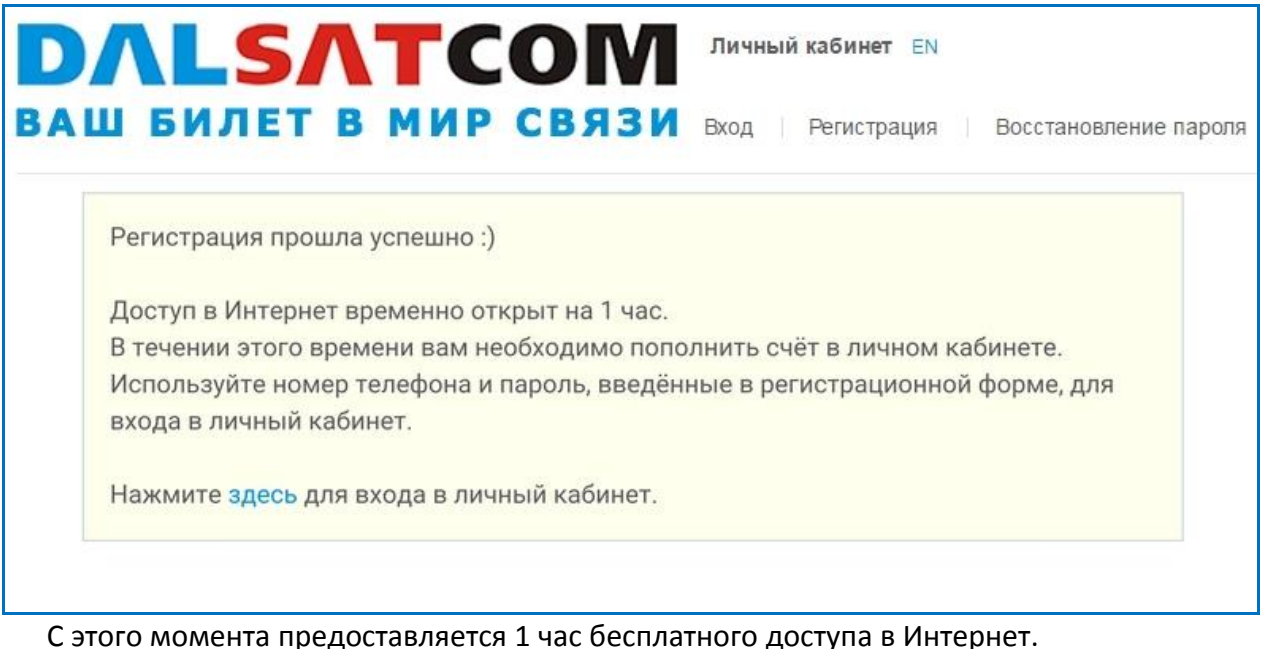

За это время необходимо зайти в личный кабинет и пополнить счёт.

ВНИМАНИЕ! Один час бесплатный доступ в Интернет предоставляется только при первичной авторизации!

Если в течение часа вы не пополнили счёт, доступ в Интернет будет отключен. В этом случае Вы сможете пополнить счёт через личный кабинет, только подключившись к Интернет через сети сотовых операторов или произвести оплату альтернативным способом: через терминалы QIWI, в почтовых отделениях, в офисе компании «ДальСатКом».

**ШАГ 5.** Для доступа в Личный Кабинет используются Логин и пароль, которые были указаны при заполнении регистрационной формы.

| DAL     | <b>БЛТСОМ</b> Личный кабинет EN                       |
|---------|-------------------------------------------------------|
| ВАШ БИЛ | ЕТ В МИР СВЯЗИ Вход Регистрация Восстановление пароля |
|         | Вход в личный кабинет                                 |
|         | Логин                                                 |
|         | Пароль                                                |
|         | Войти                                                 |
|         |                                                       |

ШАГ 6. В Личном кабинете в разделе «Оплата услуг» выберите наиболее удобный способ оплаты и пополните баланс. В течение 5-10 минут после произведения оплаты, зачисленная сумма платежа отобразится в Личном кабинете.

## Услуга активирована!

## ДОПОЛНИТЕЛЬНАЯ ИНФОРМАЦИЯ

- Имя пользователя и пароль для доступа в Интернет также являются именем и паролем для доступа в личный кабинет. В качестве имени пользователя используется 10-значный номер сотового телефона, указанный при регистрации (без 8 или 7).
- При активном подключении к сети Интернет доступ в личный кабинет можно получить на вебсайте ООО «ДальСатКом» <u>www.dsc.ru</u> или пройдя по ссылке <u>https://cabinet.dsc.ru</u>.

Если доступ в Интернет на вашем устройстве был заблокирован (например, закончились деньги на балансе), то войти в личный кабинет можно через форму авторизации. В форме авторизации нажмите на «Личный кабинет» и Вы будете перенаправлены на страницу входа в личный кабинет.

- Списание абонентской платы происходит раз в сутки. Если на балансе закончились деньги, то сервис блокируется. Для возобновления сервиса необходимо будет внести полную стоимость выбранного тарифного плана. Возобновление сервиса происходит автоматически в течение 5-10 мин. после поступления денег на счет.
- Для временной блокировки сервиса отправьте сообщение из личного кабинета с указанием даты отключения сервиса и периода блокировки услуги или направьте письмо на адрес: <u>marketing@dsc.ru</u>. Временная блокировка доступна только для тарифных планов «Месяц».
- При успешной регистрации в системе запоминается сетевой адрес устройства. Повторная регистрация с того же устройства завершится ошибкой.
- Зарегистрированные пользователи могут подключаться со своим логином и паролем с любого устройства.
- Одновременное подключение с двух и более устройств через один логин/пароль невозможно.
- Если вы авторизовались на одном устройстве, а через некоторое время прошли авторизацию на другом устройстве с теми же логином/паролем, то первое устройство отключится от Wi-Fi сети.
- Контакты технической службы: 8 (4242) 499-400, <u>helpdesk@dsc.ru</u>
- Контакты коммерческого отдела: 8 (4242) 499-363, 499-434, 499-409, <u>marketing@dsc.ru</u>